# How to enroll for courses on VISION

- VISION is ORU's student enrollment and grading system.
- To access Vision to enroll in courses, go to <u>https://vision.oru.edu</u>

### Log in to secure area using ORU single sign-on, or log in with Z number and PIN.

| DRU | NO<br>PLANS                                                                                                    |                                                                                                    |                                                                                                    |                                                                                                    |
|-----|----------------------------------------------------------------------------------------------------|----------------------------------------------------------------------------------------------------|----------------------------------------------------------------------------------------------------|----------------------------------------------------------------------------------------------------|
|     |                                                                                                    |                                                                                                    |                                                                                                    |                                                                                                    |
|     |                                                                                                    | 5                                                                                                    |                                                                                                    | ENROLLMENT &<br>REGISTRATION SYSTEM                                                                                                    |
| (   | Login with Username &<br>Password<br>Login via ORU Single Sign-On with<br>your username and password<br>(Recommended)                                  | Select Housing<br>Housing information and application                                                                    | General Financial Aid<br>Financial Aid application and<br>information links                        | <b>Course Schedule</b><br>View the current schedule of<br>classes (sections, days and times)                                                         |
|     | Login with Z-Number & PIN<br>***NEW STUDENTS LOGIN<br>HERE*** Login with your Z-Number<br>and PIN if you do not have an ORU<br>username. (Alternative) | ORU Single Sign-On with your username<br>Course Descriptions<br>View course information, including<br>course description | and password (Recommended)<br>How to Enroll at ORU<br>Steps to Enroll and Complete<br>Registration | Academic Calendars and Final<br>Exam Schedules<br>Click here to visit the Registrar's<br>website for Academic Calendars<br>and Final Exam Schedules. |
|     | Admissions<br>Apply for Admissions                                                                                                    | Summer Schedule<br>View the course offerings for the<br>upcoming summer term.                                            | Old Vision<br>If you are having technical issues<br>you may click here to use the old              |                                                                                                    |

- Click on Registration Quick Links
- Then click on Look up Classes to Add

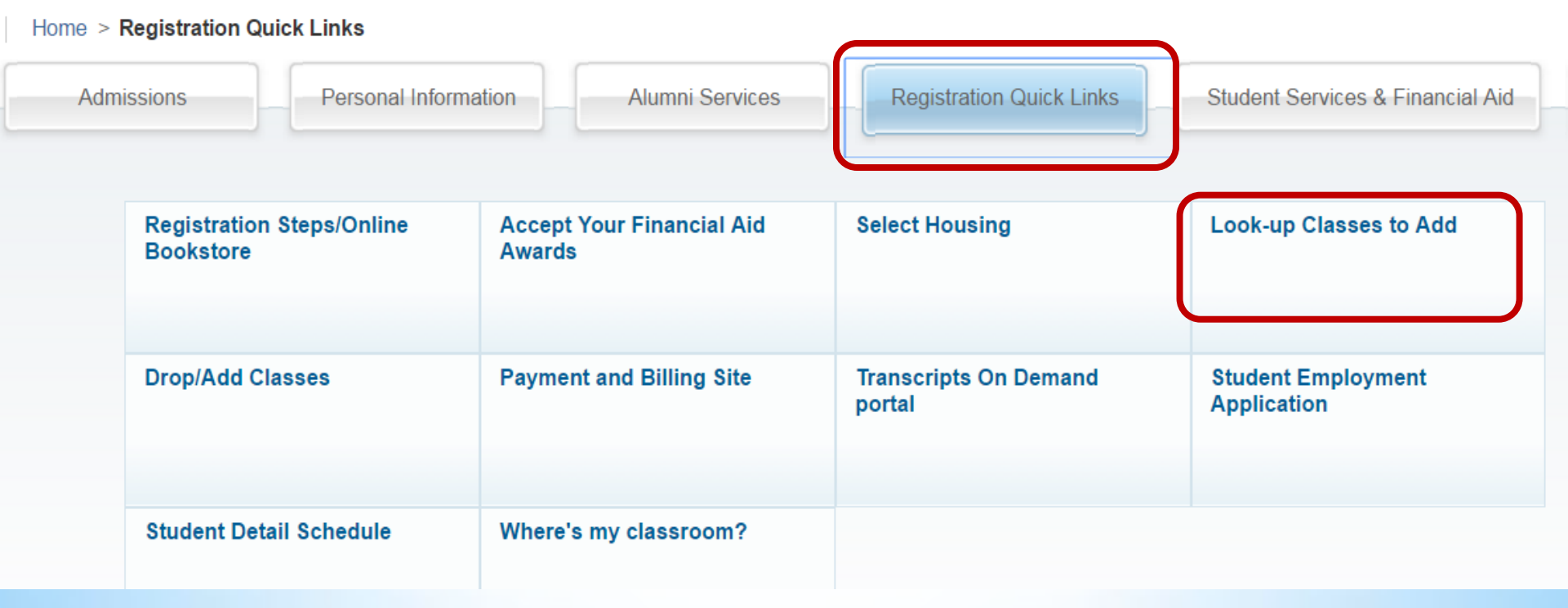

#### • Click on the arrow under Search by Term.

| Admissions   Personal Information   Alumni Services   Registration Quick Links  |  |  |  |  |  |
|---------------------------------------------------------------------------------|--|--|--|--|--|
| Select Term or Date Range                                                       |  |  |  |  |  |
| Home > Student Services & Financial Aid > Registration > Look-up Classes to Add |  |  |  |  |  |
| Submit Reset                                                                    |  |  |  |  |  |
|                                                                                 |  |  |  |  |  |

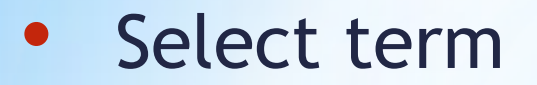

| 👷 University Current Stude: 🗙 🜪 Select Term or Date Rar                                                                                                    |                                     |
|----------------------------------------------------------------------------------------------------|-------------------------------------|
| <ul> <li>None<br/>Fall 2017<br/>Fall A 8/28 - 10/15 2017<br/>Fall A 8/28 - 10/15 2017<br/>Fall B 10/23 - 12/10 2017<br/>Mini-Term (Online) 05/30-06/25<br/>Mini-Term (Online) 07/17-08/13<br/>Sum A (Online) 5/8-6/25 '17 (View only)<br/>Sum B (Online) 6/26-8/13 '17<br/>Summer 17 - 1st sess 5/8-5/26 (View only)<br/>Summer 17 - 2nd sess 5/30-6/16<br/>Summer 17 - 3rd sess 6/19-7/7<br/>Summer 17 - 4th sess 7/10-7/28</li> <li>Se Summer 17 - 5th sess 5/8-8/11 (View only)<br/>Mini-Term (Online) 04/03-04/30 (View only)<br/>Spr A (Online) 01/09-02/26 '17 (View only)<br/>Spr B (Online) 03/06-04/30 '17 (View only)<br/>Spring 2017 (View only)<br/>Fall 2016 (View only)</li> </ul> | wskfcls.p_sel_crse_ 22L Login D2L C |

- For fall/spring grad theology courses select full the term (Fall 2010, Spring 2020, etc.) (*not* Fall A, Fall B, etc.)
- For summer courses, select 5<sup>th</sup> session.
- HPE courses may be listed under "A" or "B" of a semester (Fall A, Fall B, etc.).

#### Under Look up classes to add, scroll down to "Graduate" listings.

| Browse                                                                                                    |                                |                  |  |  |  |  |
|----------------------------------------------------------------------------------------------------|--------------------------------|------------------|--|--|--|--|
|                                                                                                    |                                | 00111005 a 1 man |  |  |  |  |
| Look-Up Classes to Add:                                                                                                    |                                |                  |  |  |  |  |
| Home > Look-Up Classes to Add:                                                                                                    |                                |                  |  |  |  |  |
|                                                                                                    |                                |                  |  |  |  |  |
| Use the selection list below to search the class schedule for the term displayed above. You may choose multiple subjects by holdi select at least one subject. When your selection is complete, click Class Search to perform the search. |                                |                  |  |  |  |  |
| NOTE: Multiple subjects may be chosen by contro                                                                                                    | ol-clicking                    |                  |  |  |  |  |
| Subject:                                                                                                    | Graduate Bible                 |                  |  |  |  |  |
|                                                                                                    | Graduate Business Leveling     |                  |  |  |  |  |
|                                                                                                    | Graduate Conseling             |                  |  |  |  |  |
|                                                                                                    | Graduate Finance               |                  |  |  |  |  |
|                                                                                                    | Graduate HPE                   |                  |  |  |  |  |
|                                                                                                    | Graduate Management            |                  |  |  |  |  |
|                                                                                                    | Graduate Marketing             |                  |  |  |  |  |
|                                                                                                    | Graduate Practices of Ministry |                  |  |  |  |  |
|                                                                                                    | Graduate Special Education 🔹   |                  |  |  |  |  |
|                                                                                                    |                                |                  |  |  |  |  |

Look up grad theology courses under the following headings:

- Graduate Bible (GBIB)
- Graduate Theology (GTHE)
- Graduate HPE (GHPE)

Graduate Higher Education Graduate Higher Education Graduate Management Graduate Marketing Graduate Practices of Ministry Graduate Special Education Graduate Theology Health and Physical Education Health, Leisure/Sport Sciences Hebrew

## Proficiency courses (PRFT) are found under Proficiency (GTHE)

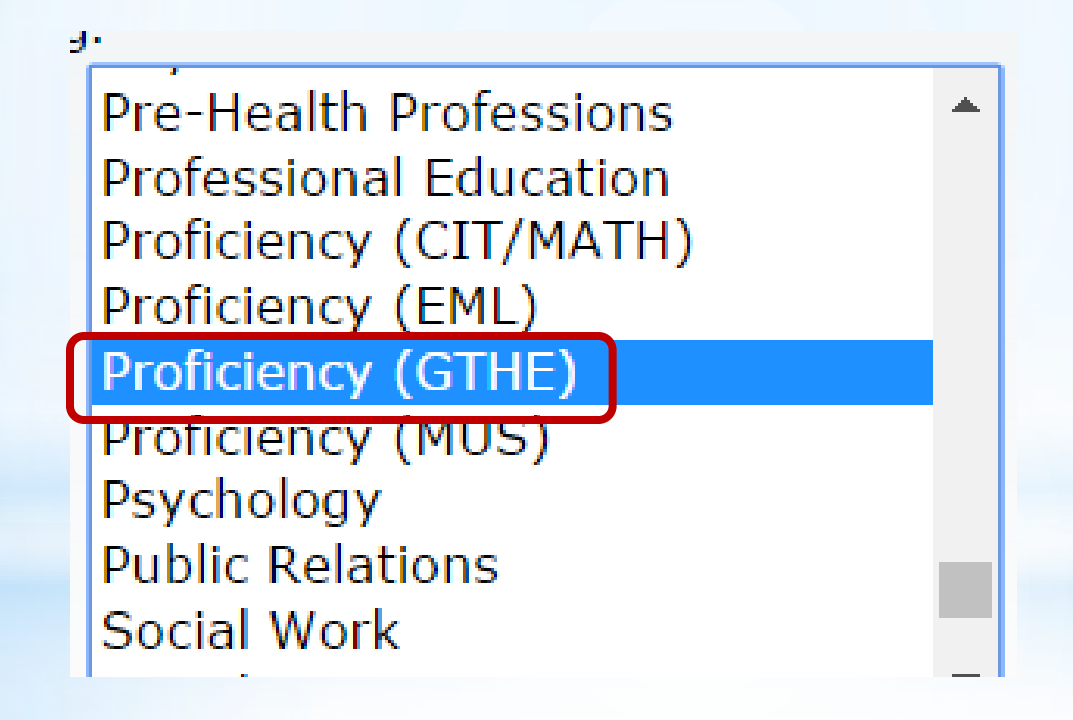

#### After you make a selection, click on Course Search.

| Browse                                                                                                    |                                                                                                    |
|----------------------------------------------------------------------------------------------------|----------------------------------------------------------------------------------------------------|
| Look-Up Classes to Add:                                                                                                    |                                                                                                    |
| Use the selection list below to search the class sche<br>select at least one subject. When your selection is of<br>NOTE: Multiple subjects may be chosen by contro<br>Subject: | edule for the term displayed above. You may choose multiple subjects by holdi<br>complete, click Class Search to perform the search.<br>I-clicking<br>Graduate Bible<br>Graduate Business Leveling<br>Graduate Christian School Educ<br>Graduate Counseling<br>Graduate Finance<br>Graduate HPE<br>Graduate Management<br>Graduate Management<br>Graduate Practices of Ministry<br>Graduate Special Education |
| Course Search Advanced Search                                                                                                    |                                                                                                    |

#### Then click View Sections of the course you want.

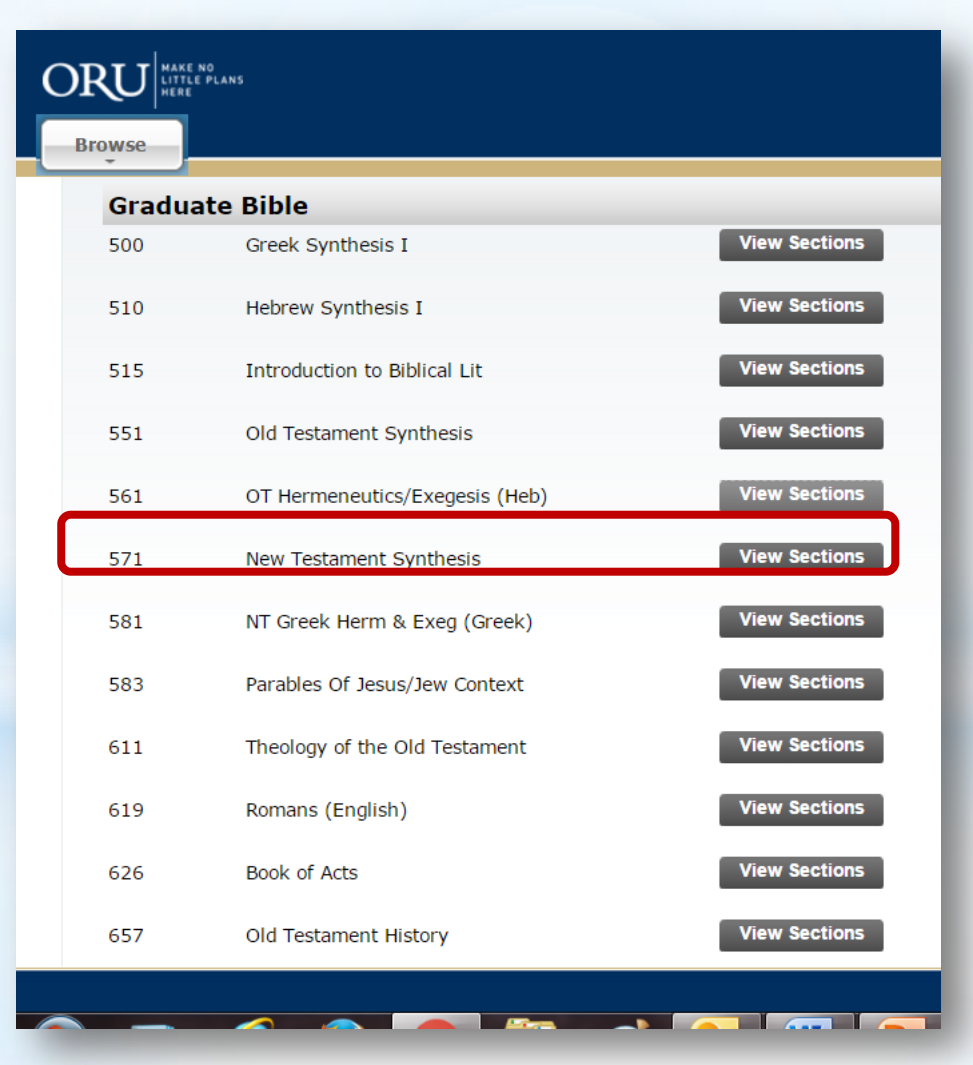

Select your course (register) and save changes.

If you experience difficulty with enrollment on VISION, contact the assistant registrar, Christine Welden, at cwelden@oru.edu for assistance.

For questions about your degree program or which courses to enroll in, contact your academic advisor.